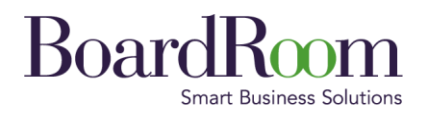

## BOARDROOM CORPORATE & ADVISORY SERVICES PTE. LTD. GUIDE ON HOW TO RESET YOUR PASSWORD

Boardroom Corporate & Advisory Services Pte. Ltd. (Company Registration No. 196800531W) 1 Harbourfront Avenue, #14-07 Keppel Bay Tower, Singapore 098632 T: (65) 6536 5355, F: (65) 6536 1360 www.boardroomlimited.com

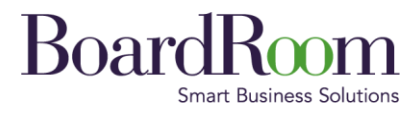

Step 1: Click on Forgot Password Option.

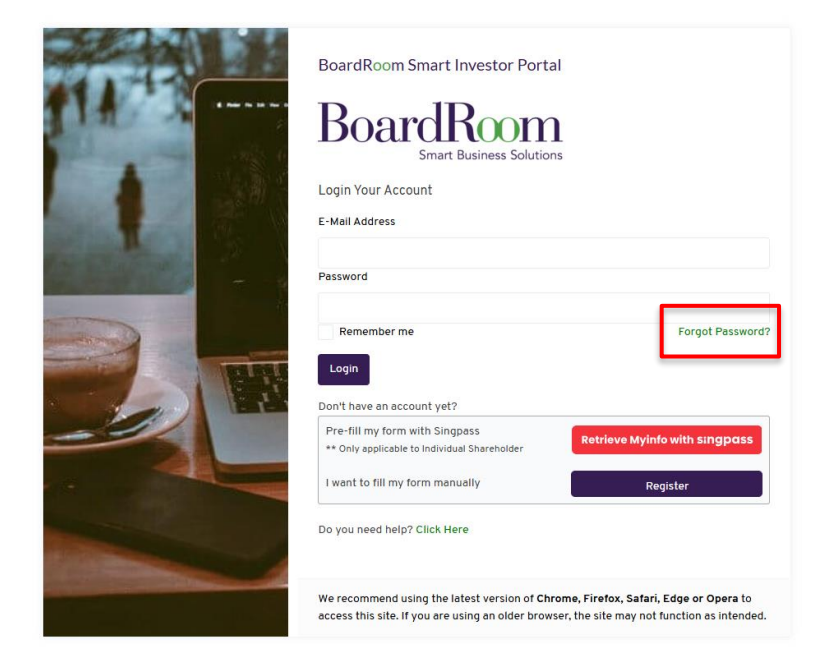

Step 2: Enter your registered email address in the "E-Mail Address" field.

| BoardRoom Smart Investor Portal                                                                                                    |
|----------------------------------------------------------------------------------------------------|
| Forgot password                                                                                                    |
| Email address                                                                                                    |
| Submit                                                                                                    |
| Already have account? Sign in                                                                                                    |
| We recommend using the latest version of <b>Chrome, Firefox, Safari, Edge or Opera</b> to access this site. If you are using an older browser, the site may not function as intended. |

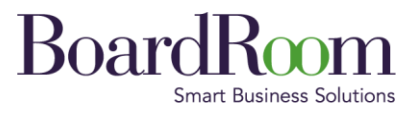

**Step 3:** After requesting a password reset, check your email inbox for a message from BoardRoom. If you don't see the email, be sure to check your spam or junk folder. Once you find the email, click on the Reset Password button to proceed.

| [CAUTION: This email originated from outside BoardRoom. Do not click links or open attachments unless you recognise the sender and know the content is safe.] |  |  |  |
|----------------------------------------------------------------------------------------------------|--|--|--|
| BoardRoom<br>Smart Business Solutions                                                                                                    |  |  |  |
| You are receiving this email because we received a password reset request for your account.                                                                   |  |  |  |
| This password reset link will expire in 60 minutes.<br>If you did not request a password reset, no further action is required.                                |  |  |  |

**Step 4:** You will be redirected to the password reset page. Enter your new password in the provided fields, ensuring it meets the security requirements, then click on the Reset Password button to complete the process.

| 11-                                                                                                    | BoardRoom Smart Investor Portal                                                                                                    |
|----------------------------------------------------------------------------------------------------|----------------------------------------------------------------------------------------------------|
| 1142 -                                                                                                    | Reset password                                                                                                    |
|                                                                                                    | E-Mail Address                                                                                                    |
|                                                                                                    | me@gmail.com                                                                                                    |
|                                                                                                    | New Password                                                                                                    |
|                                                                                                    |                                                                                                    |
| State of the local division of the local division of the local div | Your password must have at least Uppercase letter, Lowercase letter and a Symbol ( example = ! @                                                                                                   |
|                                                                                                    | Confirm New Password                                                                                                    |
|                                                                                                    | •••••                                                                                                    |
|                                                                                                    | Reset Password                                                                                                    |
|                                                                                                    | Already have account? Sign in                                                                                                    |
|                                                                                                    | We recommend using the latest version of <b>Chrome, Firefox, Safari, Edge or</b><br><b>Opera</b> to access this site. If you are using an older browser, the site may not<br>function as intended. |
|                                                                                                    |                                                                                                    |

Boardroom Corporate & Advisory Services Pte. Ltd. (Company Registration No. 196800531W) 1 Harbourfront Avenue, #14-07 Keppel Bay Tower, Singapore 098632 T: (65) 6536 5355, F: (65) 6536 1360 www.boardroomlimited.com

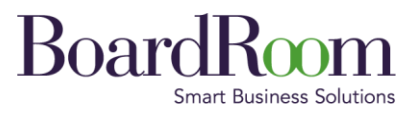

**Step 5:** You will receive a One-Time Password (OTP) sent to the mobile number you registered. Enter the OTP in the provided field and click Submit. If you did not receive the code, click the link to request another OTP.

| Enter                | OTP Code ×                                                                                                    |
|----------------------|----------------------------------------------------------------------------------------------------|
| Please en            | ter OTP Code that have been sent to your mobile number                                                                                                    |
| If you did<br>Submit | not receive the code, click here to request for another OTP code                                                                                                    |
|                      | .com                                                                                                    |
|                      | New Password                                                                                                    |
|                      |                                                                                                    |
| -                    | Your password must have at least Uppercase letter, Lowercase letter and a Symbol ( example = 4 $\pm$ 5 % & * )                                                                                     |
|                      | Confirm New Password                                                                                                    |
|                      |                                                                                                    |
| 2                    | Reset Password                                                                                                    |
|                      | Already have account? Sign in                                                                                                    |
|                      | We recommend using the latest version of <b>Chrome, Firefox, Sefari, Edge or</b><br><b>Opera</b> to access this site. If you are using an older browser, the site may not<br>function as intended. |
|                      | runction as internets.                                                                                                    |
|                      | Opera to access this site. If you are using an older browser, the site may no function as intended.                                                                                                |

**Step 6:** Upon entering the correct OTP, your password will be reset successfully. You can now return to the login page and sign in with your new password.

| MA 1                                                                                                    | BoardRoom Smart Investor Portal<br>BoardRoom<br>Smart Business Solutions                                                                                                    |
|----------------------------------------------------------------------------------------------------|----------------------------------------------------------------------------------------------------|
|                                                                                                    | Your password has been reset successfully ! Please login with $$\mathbf{x}$$ the new password                                                                                                    |
| STATISTICS AND ADDRESS                                                                                                    | Login Your Account                                                                                                    |
|                                                                                                    | E-Mail Address                                                                                                    |
| Statement of the local division of the local division of the local | me@gmail.com                                                                                                    |
|                                                                                                    | Password                                                                                                    |
| 100                                                                                                    |                                                                                                    |
|                                                                                                    | Remember me                                                                                                    |
|                                                                                                    | Don't have account yet?                                                                                                    |
| and the second second                                                                                                    | Register How to Register                                                                                                    |
|                                                                                                    | Forgot Your Password? How to Reset Password                                                                                                    |
|                                                                                                    | We recommend using the latest version of <b>Chrome</b> , <b>Firefox</b> , <b>Safar</b> , <b>Edge or</b><br><b>Opera</b> to access this site. If you are using an older browser, the site may not function as intended. |

Boardroom Corporate & Advisory Services Pte. Ltd. (Company Registration No. 196800531W) 1 Harbourfront Avenue, #14-07 Keppel Bay Tower, Singapore 098632 T: (65) 6536 5355, F: (65) 6536 1360 www.boardroomlimited.com